## Dear Support Staff—

We are no longer using a paper Internal Application. All applications must be through WECAN. Below is the web link for the **New WECAN website**. If you had a WECAN account on the old WECAN site, it was not transferred to the new site. If you don't have a WECAN account, it only takes a few moments to create. Below are the basic steps to take to create a WECAN account and apply for a position. Once you have created your WECAN account, you can use it for any internal or external position that is posted: <u>https://wecan.education.wisc.edu</u>

| WECAN<br>Wisconsin Education Career Access Network                                                                                                    |                                                                                       |
|----------------------------------------------------------------------------------------------------|---------------------------------------------------------------------------------------|
| Welcome to the Wisconsin Education Car<br>Access Network employment application<br>K-12 Wisconsin schools.<br>Get started by logging in or creating an account!<br>WECAN is a nonprofit venture supported by fees from school employers set to cover ex<br>WECAN was created by a collaboration of Wisconsin school employers, teacher training<br>teachers working through Wisconsin Association of School Personnel Administrators (W<br>is managed and maintained by the School of Education at the University of Wisconsin-N | reer<br>for<br>benses.<br>colleges and<br>ASPA), WECAN<br>ladison.                    |
| If you have a WECAN account, enter your email address and password <sup>©</sup>                                                                                                    | If don't have a WECAN account, create one here and follow the next steps <sup>©</sup> |

## To create a NEW account, fill in the information asked for on the screen below

| Starred fields are required       |                  |                      | Position(s) Seeking        |
|-----------------------------------|------------------|----------------------|----------------------------|
| irst Name ★                       | Middle Init.     | Last Name ★          | ★ Choose at least one      |
| First Name                        | Middle Initial   | Last Name            |                            |
| hone ★                            |                  | Alternate Phone      |                            |
| xxx-xxx ext xxx                   |                  | xxx-xxx-xxxx ext xxx | Administrator              |
|                                   |                  | Confirm Decemend     | Pupil Services             |
| issword 🖈 Con                     |                  |                      | Teacher                    |
| Password                          |                  | Confirm Password     |                            |
| ersonal Email ★                   | District Name (w | hy?) District Email  | 😟 Support Staff            |
| Email                             |                  |                      | Assistant/Aide             |
| ddress ★                          | 4                | Address 2            | Bus Drivers/Transportation |
| Address                           |                  | Address 2            | Clerical                   |
|                                   |                  |                      | Co-Curricula Advisory      |
| ity 🗶                             | State 🗮          |                      | Community Recreation       |
| City                              |                  | Zipcode              | Computer Support           |
| ESA(s) of Interest (Map) (Employe | ers By CESA)     |                      | Custodial/Maintenance      |
|                                   |                  |                      | Food Service               |

After you have created your account and clicked on register, you will be directed to check your personal email account to confirm your registration. See the picture below

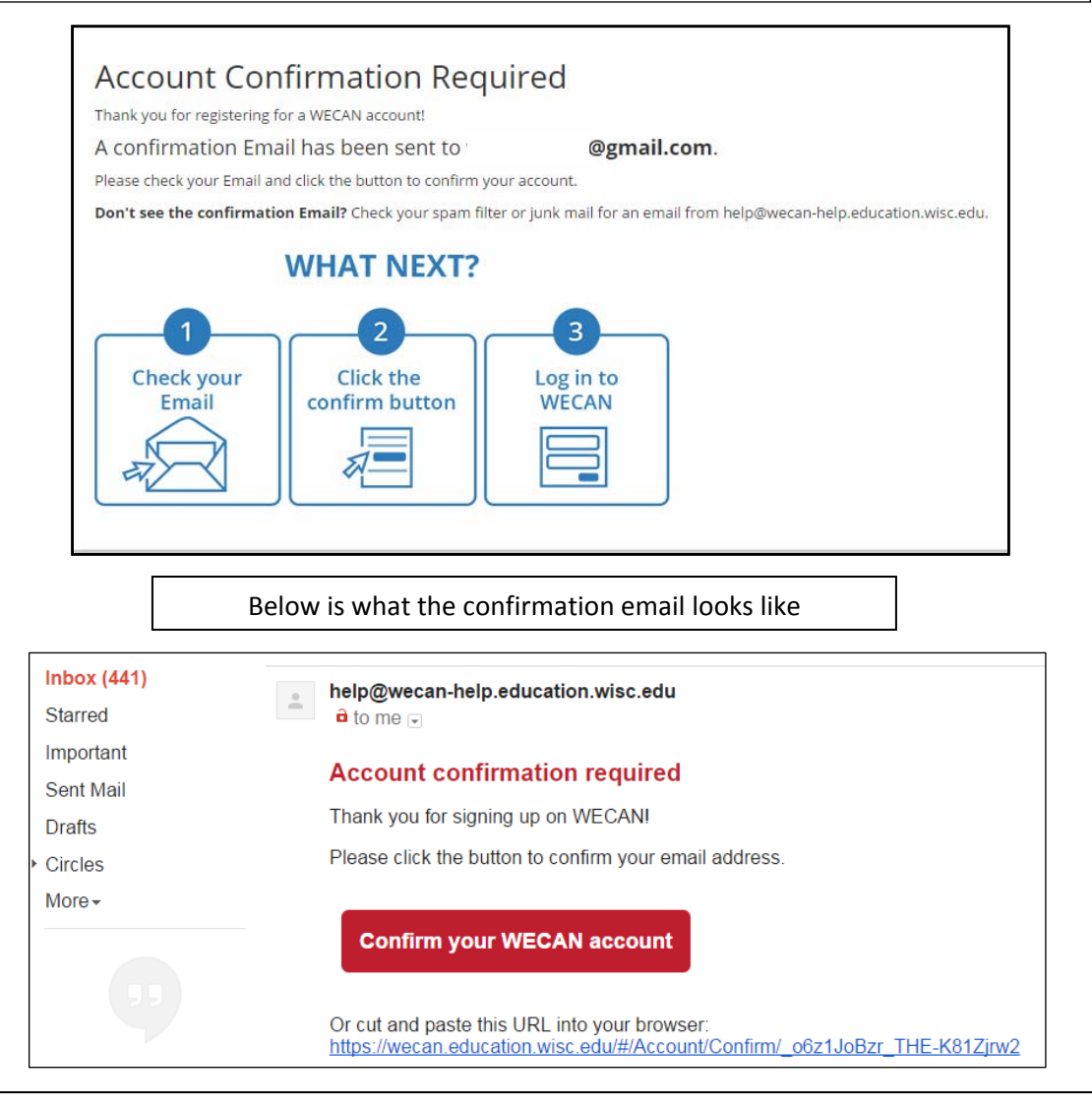

Confirm your WECAN account and Log-in to your new account as an **Applicant**. See the Applicant Dashboard below. Follow the instructions and then click on *Search for Vacancies*.

| Applicant Dashboard                                                                                                    |                                                                                                    |
|----------------------------------------------------------------------------------------------------|----------------------------------------------------------------------------------------------------|
| Certified Staff                                                                                                    | Support Staff                                                                                                    |
| Select certified positions you are seeking.<br>Administrator<br>Pupil Services<br>Substitute Teachers<br>Teacher<br>Save | Get Started Applying!<br>Begin by updating these 3 items. Then search vacancies and apply!                                                                                                    |
|                                                                                                    | Q Search Vacancies<br>Assistant/Aide, Bus Drivers/Transportation, Clerical, Coach, Co-Curricula Advisory,<br>Community Recreation, Computer Support, Custodial/Maintenance, Food Service<br>and Other |

| Wisconsin Education Care                                                   | CAN<br>er Access Network                                                                         | Applic                                                                                               | ant Dashboard | Account <del>-</del> | Help                     | Log Off      |
|----------------------------------------------------------------------------|--------------------------------------------------------------------------------------------------|----------------------------------------------------------------------------------------------------|---------------|----------------------|--------------------------|--------------|
| Search Vaca                                                                | ancies                                                                                           | Employer                                                                                             | CES           | A(s)                 |                          |              |
| Assistant/Aide Cerical Co-Curricula Advisory Computer Support Food Service | Bus<br>Drivers/Transportation<br>Coach<br>Community Recreation<br>Custodial/Maintenance<br>Other | McFarland School District<br>ID and District<br>Vacancy ID<br>1967<br>Search only within my district | 9<br>Selec    | 2<br>6<br>10         | 3<br>7<br>11<br>nployers | 4<br>8<br>12 |
| Position(s) Seeking  Full Time Summer Vacancy Listing Mo                   | Part Time<br>dified                                                                              |                                                                                                    |               | 11 10                | 9 8                      |              |
| All     in last 60 days                                                    | <ul> <li>in last 30 days</li> <li>in last 90 days</li> </ul>                                     |                                                                                                    |               |                      | 2 -                      |              |

Current Vacancies will appear at the bottom of the page after you have clicked on the Search button Click on the Green **Apply** button to apply.

| Position Type(s)                                                                           |                                                                  | Employer                  |                  | CESA(s)              |                |          |   |               |
|--------------------------------------------------------------------------------------------|------------------------------------------------------------------|---------------------------|------------------|----------------------|----------------|----------|---|---------------|
| Assistant/Aide                                                                             | Bus<br>Drivers (Transportation                                   | McFarland School District |                  | 1                    | 2              | З        | 4 |               |
| Clerical                                                                                   | Coach                                                            | ID and District           |                  | 5                    | 6              | 7        | 8 |               |
| Co-Curricula Advisory                                                                      | Community Recreation                                             | Vacancy ID                |                  |                      |                |          |   |               |
| Computer Support                                                                           | Custodial/Maintenance                                            | 1967                      |                  | Select a CE          | SA to see empl | oyers    |   |               |
|                                                                                            |                                                                  |                           |                  |                      | 3              |          |   | Click here to |
| Vacancy Listing Mod                                                                        | dified                                                           |                           |                  |                      |                | {        |   | 1.66.7        |
| Vacancy Listing Moo<br>● All<br>● in last 60 days                                          | o in last 30 days<br>○ in last 90 days                           |                           |                  |                      |                |          |   |               |
| ♥ All<br>● All<br>● in last 60 days<br>Clear All Search                                    | <ul> <li>○ in last 30 days</li> <li>○ in last 90 days</li> </ul> |                           |                  |                      |                |          |   |               |
| Vacancy Listing Mod<br>all<br>in last 60 days<br>Clear All<br>Vacancy ID<br>Position Title | in last 30 days<br>in last 90 days                               | on Type Employer          | Appointment Type | Updated <del>•</del> | Start Date     | Deadline |   |               |